# ThinkPad

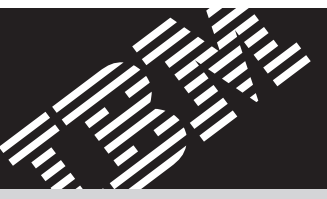

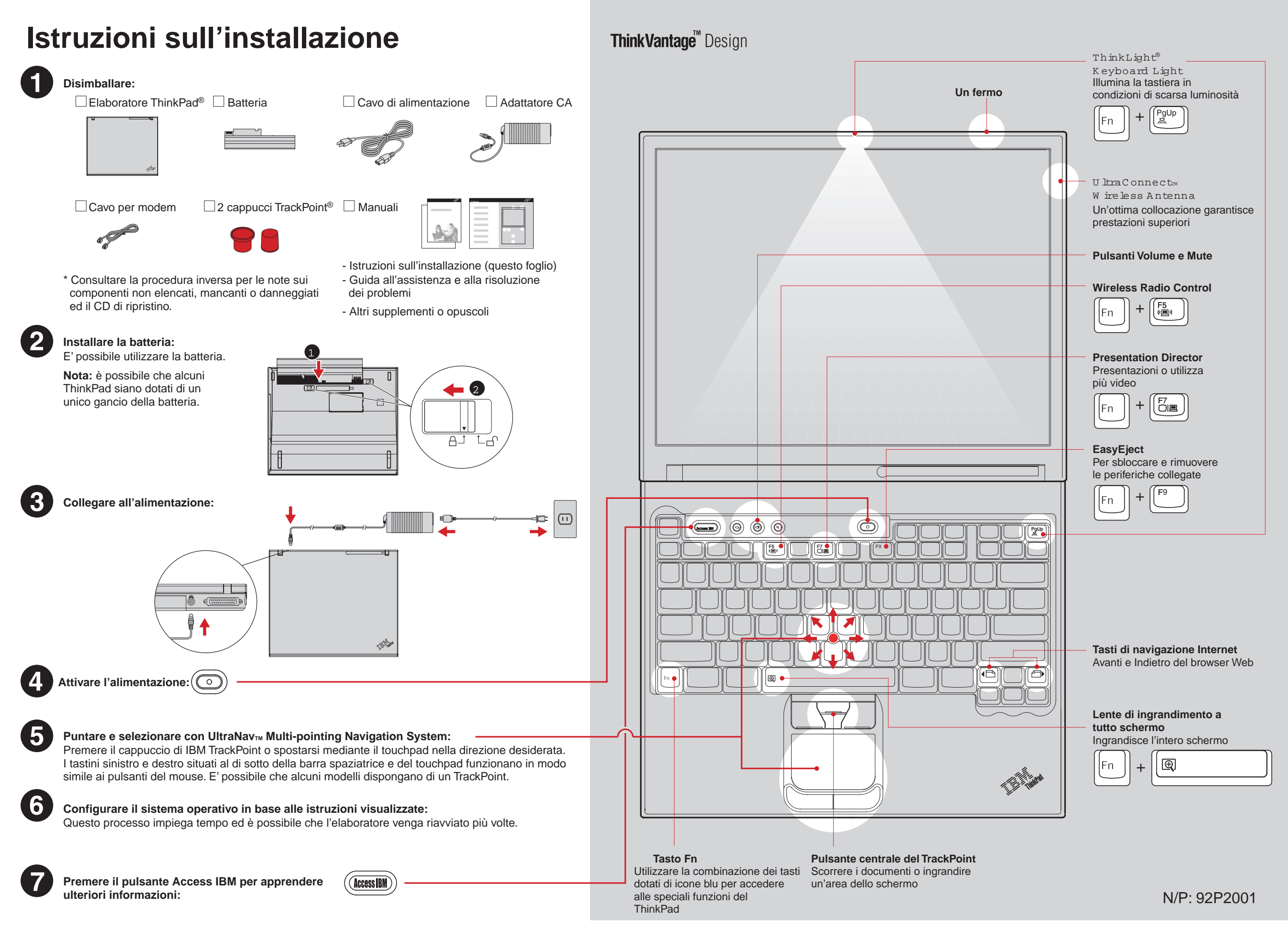

### Installazione della memoria facoltativa

E' possibile aumentare la quantità di memoria.

Nota: utilizzare solo i tipi di memoria supportati. Se si installa in modo errato la memoria facoltativa o si installa un tipo di memoria non supportato, verrà emesso un segnale acustico all'avvio dell'elaboratore. Per reinstallare la memoria standard, acceduta rimuovendo la tastiera, consultare la procedura descritta in Access IBM.

#### Installare il modulo SO-DIMM facoltativo:

- 1 Per ridurre l'elettricità statica che potrebbe danneggiare 8 il modulo SO-DIMM, mettere in contatto un oggetto di metallo dotato di messa a terra. Evitare di toccare il bordo di contatto del modulo SO-DIMM.
- SO-DIMM con il divisore dell'alloggiamento. Inserire il modulo SO-DIMM nell'alloggiamento ad un'angolazione di 20 gradi (1, quindi girarlo verso il basso fino ad inserirlo in modo corretto 2

- 2 Spegnere l'elaboratore.
- 3 Scollegare l'adattatore CA ed i cavi dall'elaboratore.
- 4 Chiudere lo schermo e capovolgere l'elaboratore.
- 5 Rimuovere la batteria.
- 6 Allentare le viti del coperchio dell'alloggiamento di memoria, quindi rimuovere il coperchio.

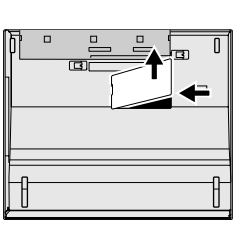

- 9 Reinstallare il coperchio dell'alloggiamento di memoria. Attenzione: non utilizzare mai l'elaboratore con il coperchio dell'alloggiamento di memoria aperto.
- 10 Reinstallare la batteria e ricollegare i cavi e l'adattatore CA.
- 7 Se un modulo SO-DIMM è già stato installato, rimuoverlo come riportato. Conservare il modulo SO-DIMM per un utilizzo futuro.

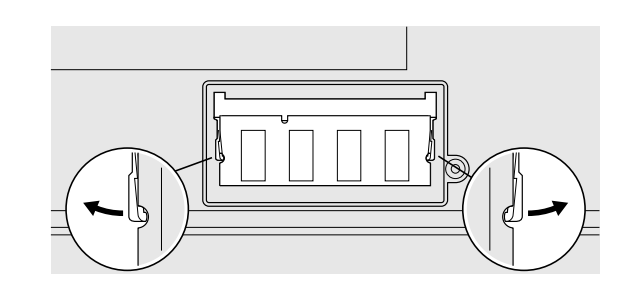

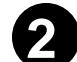

Verificare la corretta installazione del modulo SO-DIMM facoltativo:

- 1 Accendere l'elaboratore.
- 2 Premere il pulsante Access IBM alla richiesta durante l'avvio.
- 3 Fare doppio clic sull'icona "Start setup utility" per avviare il programma IBM BIOS Setup Utility.
- 4 Verificare che la voce "Memoria installata" riporti la quantità totale di memoria installata. Ad esempio, se l'elaboratore dispone di 256 MB di memoria standard e si installa un ulteriore modulo SO-DIMM da 512 MB, la quantità riportata nella "Memoria installata" deve essere 768 MB.

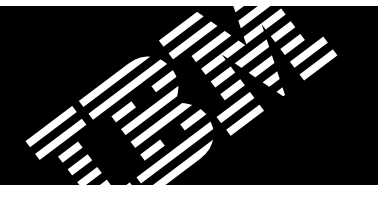

# ThinkVantage<sup>™</sup> Technologies

E' possibile reperire le informazioni su ThinkVantage Technologies in qualsiasi momento, mediante la selezione del pulsante di colore blu Access IBM, situato sulla tastiera.

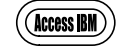

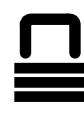

#### Sicurezza

Alcuni ThinkPad sono dotati di un chip di sicurezza integrato. Per apprendere ulteriori informazioni sul download del software e l'abilitazione del chip, immettere "security chip" nel campo di ricerca di Access IBM.

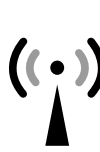

#### Access Connections

Alcuni elaboratori ThinkPad sono forniti con un adattatore LAN senza fili. Per apprendere ulteriori informazioni sulla configurazione dell'adattatore LAN senza fili e su altri adattatori di comunicazione, immettere "Access Connections" nel campo di ricerca di Access IBM.

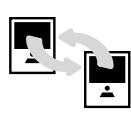

## Migrazione

E' possibile trasferire i dati dal vecchio elaboratore a questo ThinkPad. Immettere "migration" nel campo di ricerca di Access IBM per reperire ulteriori informazioni sul download del software gratuito di migrazione dati.

#### Assistenza tecnica e supporto IBM

Per apprendere ulteriori informazioni sull'assistenza tecnica e sul supporto IBM, selezionare la categoria Get Help & Support in Access IBM.

\* Ulteriori note sul disimballo: 1) alcuni modelli potrebbero contenere componenti non elencati. 2) se un componente risultasse mancante o danneggiato, contattare il punto di acquisto. 3) l'elaboratore è dotato di IBM Disk-to-Disk Recovery. Ogni elemento per il ripristino delle applicazioni e dei file preinstallati è situato sul disco fisso, eliminando il CD di ripristino. Per ulteriori informazioni, consultare la sezione "Ripristino del software preinstallato" nella Guida all'assistenza e alla risoluzione dei problemi.

Nome:

Nome società:

Numero di modello:

Numero di serie:

Società o rivenditore autorizzato:

Sito Web di assistenza IBM:

Numero di assistenza IBM:

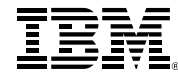

Copyright IBM Corporation 2003

I sequenti termini sono marchi della IBM Corporation: IBM, ThinkPad, TrackPoint, ThinkLight, ThinkVantage, UltraNav e UltraConnect. Barcode

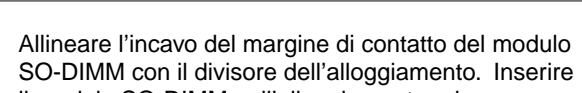

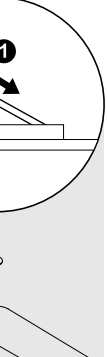